## 配信リストを作成する

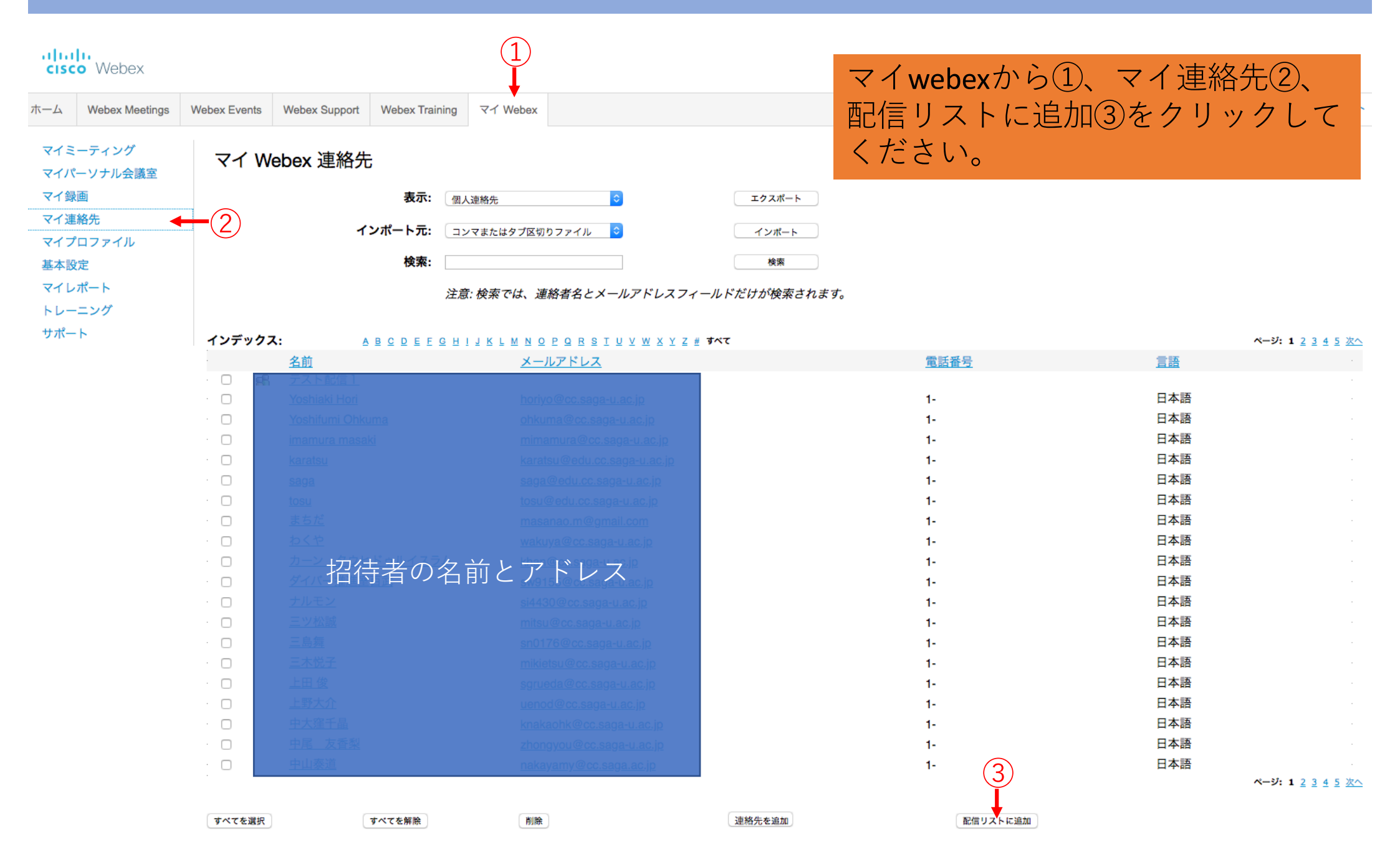

## ababa cisco Webex

ホーム

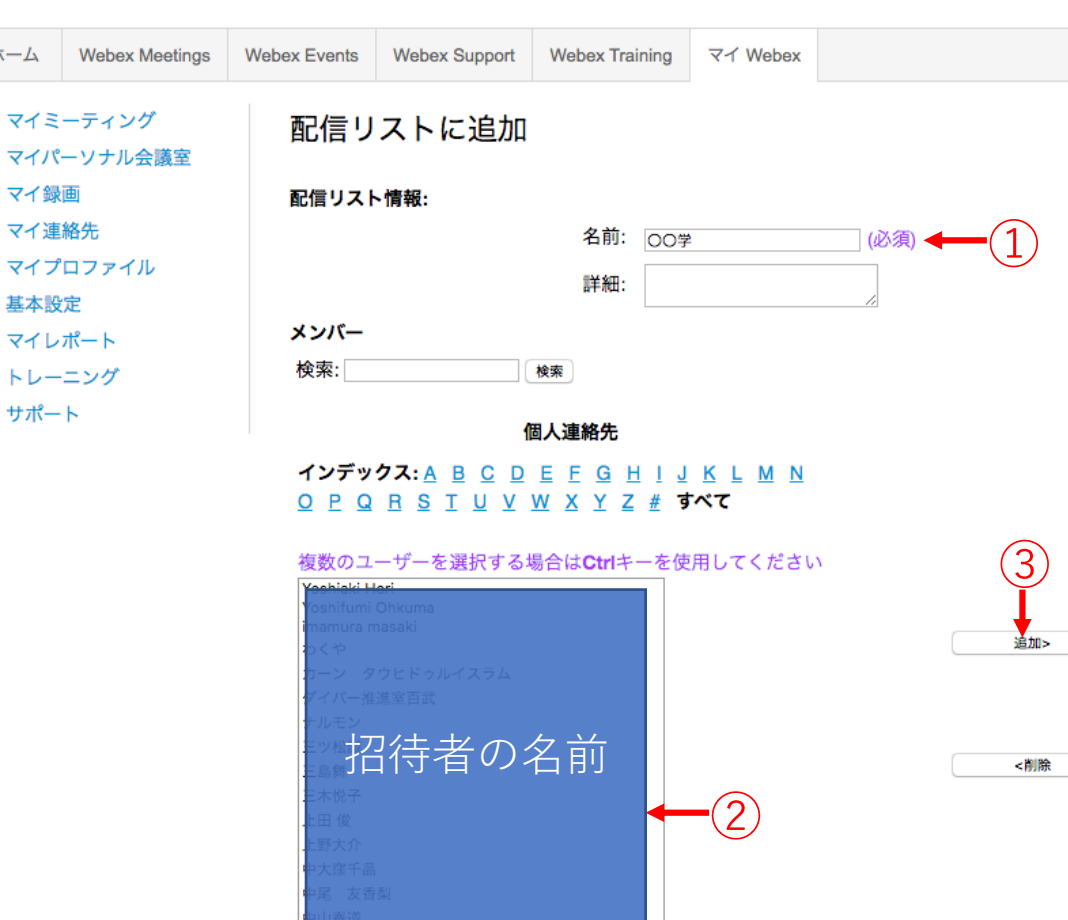

中村 健大郎 連絡先を追加 講義名等を入れて①、リストに入れ たい人の名前をクリック②、追加を 押すと③、④に名前が移動します。 そこで「追加」を押してください。

選択されている連絡先 karatsu saga tosu (4)まちだ 5 追加 キャンセル

© 2020 Cisco and/or its affiliates. All rights reserved. プライバシーステートメント | サービス利用規約

| alia<br>cisc           | Webex          |              |                              |                          |              | ①の様な形で配信 | 諸リストが     | 作成さ               |
|------------------------|----------------|--------------|------------------------------|--------------------------|--------------|----------|-----------|-------------------|
| ホーム                    | Webex Meetings | Webex Events | Webex Support Webex Training | ਵਰ Webex                 |              | れます。     |           |                   |
| マイミーティング<br>マイパーソナル会議室 |                | マイ We        | ebex 連絡先                     |                          |              | ようこ      | そ、町田正直 さん |                   |
| マイ銅                    | 大画             |              | 表示: 個人                       | 連絡先                      | エクスポート       |          |           |                   |
| マイ連                    | 種給先            |              | インポート元: 「コン                  | マキたけタブ区切りファイル            | インボート        |          |           |                   |
| マイフ                    | プロファイル         |              |                              |                          | 12/1-1       |          |           |                   |
| 基本影                    | 设定             |              | 検索:                          |                          | 検索           |          |           |                   |
| マイレ                    | ~ポート           |              | 注意                           | : 検索では、連絡者名とメールアドレスフ     | ィールドだけが検索されま | <i></i>  |           |                   |
| トレー                    | -ニング           |              |                              |                          |              |          |           |                   |
| サポー                    | - ト            | インデックス       | . ABCDEFGHI                  | JKLMNOPORSTUVWXYZ        | # すべて        |          |           | ページ:12345次へ       |
|                        |                |              |                              | メールアドレス                  |              | 電話番号     | 言語        |                   |
|                        |                | · 🗆 🖪        | 00≇ ← 1                      |                          |              |          |           |                   |
|                        |                | · 🗆 🖬        |                              |                          |              |          |           |                   |
|                        |                | · 🗆          |                              |                          |              | 1-       | 日本語       |                   |
|                        |                | · 🗆          |                              |                          |              | 1-       | 日本語       |                   |
|                        |                | · 🗆          |                              |                          |              | 1-       | 日本語       |                   |
|                        |                |              |                              |                          |              | 1-       | 口个谱       |                   |
|                        |                |              |                              |                          |              | 1-       | 口小品       |                   |
|                        |                |              |                              |                          |              | 1-       | 日本語       |                   |
|                        |                |              |                              |                          |              | 1-       | 日本語       |                   |
|                        |                | · n          | 招待者の名言                       | 前とアドレス                   |              | 1-       | 日本語       |                   |
|                        |                | · 0          |                              | sw9155@cc.saga-u.ac.jp   |              | 1-       | 日本語       |                   |
|                        |                | · 🗆          |                              |                          |              | 1-       | 日本語       |                   |
|                        |                | · 🗆          |                              |                          |              | 1-       | 日本語       |                   |
|                        |                | · 🗆          |                              |                          |              | 1-       | 日本語       |                   |
|                        |                | · 🗆          |                              |                          |              | 1-       | 日本語       |                   |
|                        |                | · 🗆          |                              |                          |              | 1-       | 日本語       |                   |
|                        |                | · 🗆          |                              |                          |              | 1-       | 日本語       |                   |
|                        |                | · 🗆 👘        |                              |                          |              | 1-       | 日本語       |                   |
|                        |                |              | 中尾 友香梨                       | zhongyou@cc.saga-u.ac.jp |              | 1-       | 日本語       |                   |
|                        |                |              |                              |                          |              |          |           | ページ: 1 2 3 4 5 次へ |
|                        |                | すべてを選択       | すべてを解除                       | 削除                       | 連絡先を追加       | 配信リストに追加 |           |                   |

|                                                           |                                           | 出席者                                | の招待リストを作成                               |                      |                                                        |                          |                |          |              |      |  |
|-----------------------------------------------------------|-------------------------------------------|------------------------------------|-----------------------------------------|----------------------|--------------------------------------------------------|--------------------------|----------------|----------|--------------|------|--|
| saga-univ.webex.com/svc33                                 | 00/svccompoi                              | nents/selectcontact/listContact.do | ?siteurl=saga-univ                      | -jp&inviteTy         | pe=attendee                                            | es&servicesType=ec&confI | D=159005794753 |          |              |      |  |
| 出席者の招待リスト                                                 | を作成                                       | イベント                               | やミーテ                                    | ィン                   |                                                        |                          |                |          |              |      |  |
| 四方のアドレス幅から連絡失を                                            | グのフケジュール画面                                |                                    |                                         |                      |                                                        |                          |                |          |              |      |  |
| す) でインポートするか、または新規に連絡先を追加します。招待メールの数が 10000 を超えることはできません。 |                                           |                                    |                                         |                      |                                                        |                          |                |          | ノのスリンエール画面   |      |  |
|                                                           | 連絡先のインポート                                 | から   招                             | 待リスト                                    | を作                   |                                                        |                          |                |          |              |      |  |
| 出席者の招待                                                    |                                           |                                    |                                         |                      |                                                        |                          |                |          |              |      |  |
|                                                           | 名前                                        | メールアドレス                            | 電話番号                                    |                      | 言語                                                     | タイムゾーン                   | 地域             | 「成」の囲    | 面に行く         | と、   |  |
| 連絡先が選択されていません。                                            |                                           |                                    |                                         |                      |                                                        |                          |                | ①を押す     | とのと出         | = +  |  |
|                                                           |                                           |                                    |                                         |                      |                                                        |                          | OK キャンセル       |          |              |      |  |
| 龙井 山 庄 本                                                  |                                           |                                    |                                         |                      |                                                        |                          |                | ので、こ     | のリスト         | を選   |  |
| <b>新</b> 規 山                                              |                                           |                                    |                                         |                      |                                                        |                          |                |          |              |      |  |
|                                                           |                                           |                                    |                                         |                      |                                                        |                          |                | 択すれば     | 、大人釵         | 、ぐも  |  |
|                                                           | 氏名:                                       | (必須)                               |                                         |                      |                                                        |                          |                | 切法でキ     | + +          |      |  |
| メールアト                                                     | ドレス:                                      | (必須)                               |                                         |                      |                                                        |                          |                | ानान ८ ८ | 5 Y O        |      |  |
|                                                           | 国/地域                                      | 電話番号(市外局番を含む)                      |                                         |                      |                                                        |                          |                |          |              |      |  |
| 電調                                                        | 話番号: 1                                    |                                    |                                         |                      |                                                        |                          |                |          |              |      |  |
| タイムン                                                      | ノーン: 東京 (日                                | 本時間、GMT+09:00)                     | 0                                       | 自分の連絡                | 格先から出                                                  | 席者を選択 ◀ペ━ジ1/7▶           | •              |          |              |      |  |
|                                                           | 「「「日本語」 ○ イベントに招待したい1つまたは複数の連絡先を選択してください。 |                                    |                                         |                      |                                                        |                          |                |          |              |      |  |
|                                                           | 山本語 ● 表示: 個人通絡先 ●                         |                                    |                                         |                      |                                                        |                          |                |          |              |      |  |
|                                                           |                                           | しス帳に新しい出席者を追加                      |                                         |                      | j                                                      | 検索:                      |                | 検索       |              |      |  |
|                                                           |                                           | レス液に新しい山市名と追加                      |                                         | インデック                | <b>ス:</b> <u>A</u> <u>B</u> <u>C</u> <u>D</u> <u>E</u> | FGHIJKLMNOPQRSI          | <u> </u>       |          |              |      |  |
|                                                           |                                           |                                    |                                         | 名前                   |                                                        | メールアドレス                  | 電話番号           | 言語       | タイムゾーン       | 地域   |  |
|                                                           |                                           |                                    | 2                                       |                      | 学<br>Riffor                                            | horivo@cc.saga-u.ac.jp   | 1-             | 日本語      | 東京時間         | 日本   |  |
|                                                           |                                           |                                    | (                                       | Yoshifu              |                                                        |                          | 1-             | 日本語      | 東京時間         | 日本   |  |
|                                                           |                                           |                                    | (                                       | imamu<br>karatsi     |                                                        |                          | .jp 1-         | 日本語      | 東京時間<br>東京時間 | 日本日本 |  |
|                                                           |                                           |                                    | , i i i i i i i i i i i i i i i i i i i |                      |                                                        |                          | p 1-           | 日本語      | 東京時間         | 日本   |  |
|                                                           |                                           |                                    | (                                       | <u>tosu</u>          |                                                        |                          | 1-             | 日本語      | 東京時間         | 日本   |  |
|                                                           |                                           |                                    |                                         | $\frac{\pm 5\pi}{5}$ |                                                        | masanao.m@gmail.com      | 1-             | 日本語日本語   | 東京時間<br>東京時間 | 日本日本 |  |
|                                                           |                                           |                                    |                                         | 5 5 招                | (待者)                                                   | の名前とアト                   | 1-             | 日本語      | 東京時間         | 日本   |  |
|                                                           |                                           |                                    | 0                                       |                      |                                                        | sw9155@cc.saga-u.ac.jp   | 1-             | 日本語      | 東京時間         | 日本   |  |
|                                                           |                                           |                                    | (                                       | □ ナルモ                |                                                        | siZ30@cc.saga-u.ac.jp    | 1-             | 日本語      | 東京時間         | 日本   |  |
|                                                           |                                           |                                    |                                         | - 二ツ松                |                                                        |                          | 1-             | 日本語      | 東京時間<br>東京時間 | 日本日本 |  |
|                                                           |                                           |                                    |                                         | 三本悦                  |                                                        |                          | 1-             | 日本語      | 東京時間         | 日本   |  |
|                                                           |                                           |                                    | (                                       |                      |                                                        |                          | 1-             | 日本語      | 東京時間         | 日本   |  |
|                                                           |                                           |                                    | 0                                       |                      |                                                        |                          | 1-             | 日本語      | 東京時間         | 日本   |  |
|                                                           |                                           |                                    |                                         |                      |                                                        |                          | p 1-<br>p 1-   | 日本語      | 東京時間<br>東京時間 | 日本日本 |  |
|                                                           |                                           |                                    | i i i i i i i i i i i i i i i i i i i   |                      |                                                        |                          | 1-             | 日本語      | 東京時間         | 日本   |  |
|                                                           |                                           |                                    |                                         |                      |                                                        |                          |                |          |              |      |  |
|                                                           |                                           |                                    | 0                                       | 出席者の追加 キ             | キャンセル                                                  |                          |                |          |              |      |  |